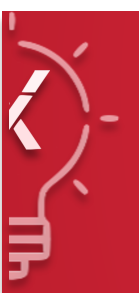

# ADDING RESULTS QUALIFY YOUR STORY

## ADDING RESULTS IN THE TOOLS

Results can be added from either the Super User dashboard tab, or from Edit Results.

| ng Town                      |                              | 2020 - 2020 -     | FY20 - All Available | • | 🗱 MODEL EDITOR |   |         |
|------------------------------|------------------------------|-------------------|----------------------|---|----------------|---|---------|
| itions a                     | Add a Result or Result Class |                   |                      |   |                |   |         |
| Rer                          | Add a Result                 | Add New Result C  | lass                 |   |                |   | Sav     |
|                              | Result Type                  |                   |                      |   |                |   |         |
| s(BPA),                      | BPA                          | •                 | Enter a new Result   |   |                |   |         |
| าร                           | Result Abbreviat             | ion               |                      |   |                |   |         |
|                              | Result Weight                |                   |                      |   |                |   |         |
|                              | 3                            |                   |                      |   |                |   |         |
| <b>R</b><br>Demana<br>Mandat | Add Result                   |                   |                      |   |                |   |         |
| PopSen<br>Recove<br>Reliance |                              |                   |                      |   |                | 1 | × Close |
| Financial                    | Sustainability               | FINANCIAL SUSTAII | NABILITY             |   |                |   |         |

### **ADDING RESULTS IN THE TOOLS**

Select the result type. Remember that community results will only apply to community programs, and governance results will only apply to governance programs.

Enter the name of the result, and the abbreviation you want to see when scoring.

Result weights are initially set at three, whereas most BPA results are set to one.

| Add a Result | Add New Result Class |
|--------------|----------------------|
| Result Type  | _                    |
| BPA          | ▲ E                  |
| BPA          |                      |
| Capital      |                      |
| Community    |                      |
| Governance   |                      |
| 3            |                      |
|              |                      |
| Add Result   |                      |

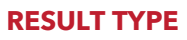

It is a best practice to have 4-6 community results and one good governance result

#### **DEFINE YOUR RESULTS**

Every result will need 4-6 definitions

#### WEIGHTS

All results are weighted the same, but can be changed if further prioritization is desired

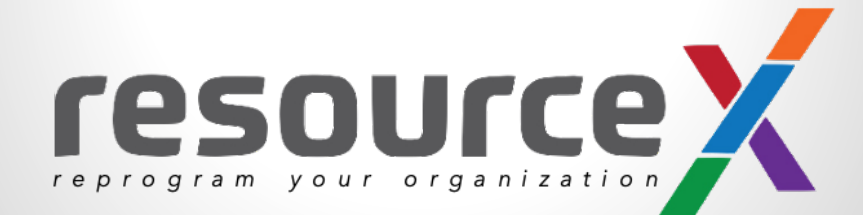

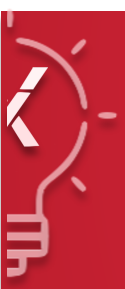

# **RESULT EVALUATION** QUALIFY YOUR STORY

Basic Program Attributes and Results

| Selected | ResultType   | ResultAbbr               | ResultName                                                                                                    | We |
|----------|--------------|--------------------------|----------------------------------------------------------------------------------------------------|----|
|          | BPA          | Demand                   | CHANGE in DEMAND for the PROGRAM                                                                                                    | 1  |
|          | BPA          | Mandate                  | MANDATED to PROVIDE PROGRAM                                                                                                    | 2  |
|          | BPA V        | PopServed                | PORTION of the COMMUNITY SERVED                                                                                                    | 1  |
|          | BPA          | RecoveryCost             | COST RECOVERY of PROGRAM                                                                                                    | 1  |
|          | BPA          | Reliance                 | RELIANCE on CITY to PROVIDE PROGRAM                                                                                                    | 1  |
|          | Community V  | Financial Sustainability | FINANCIAL SUSTAINABILITY                                                                                                    | 3  |
|          | Community 🔻  | Natural Community        | NATURAL COMMUNITY                                                                                                    | 3  |
|          | Community 🔻  | Quality Community        | QUALITY COMMUNITY                                                                                                    | 3  |
|          | Community 🔻  | Resilient Community      | RESILIENT COMMUNITY                                                                                                    | 3  |
| <b>~</b> | Community    | Safe Community           | SAFE COMMUNITY                                                                                                    | 3  |
|          | Community 🔻  | Sustainable Community    | SUSTAINABLE COMMUNITY                                                                                                    | 3  |
|          | Governance T | Best Practices           | Develops sustainable fiscal and operational policies and fosters trust and transparency by ensuring: accountability; efficiency, integrity; innovation; best practices in all | 3  |
|          | Governance 🔻 | Communication            | Delivers: courteous, responsive service to external and internal customers; timely, accurate and effective.two-way communication                                              | 3  |
|          | Governance T | Partnerships             | Advances City interests by: building strong strategic partnerships; fostering civic engagement                                                                                | 3  |
|          | Governance 🔻 | Workforce                | Attracts, develops, equips, retains, and values a high-quality workforce dedicated to service excellence.                                                                     | 3  |

# **Adding Definitions**

- Add definitions to your results, by checking the box "Add Definition."
- Enter the definition statement.
- Continue adding definitions until you have at least four.
- Definition scores are left blank for results.

| Add a Definition                                                                               |                                           |                                          |  |  |  |  |
|------------------------------------------------------------------------------------------------|-------------------------------------------|------------------------------------------|--|--|--|--|
| Add a defintion to a selected Result or Ba                                                     | sic Program Attribute. Multiple selctio   | ns will default to your first selection. |  |  |  |  |
| ResultType                                                                                     | ResultAbbr                                | ResultName                               |  |  |  |  |
| Community                                                                                      | Safe Community                            | SAFE COMMUNITY                           |  |  |  |  |
| Definition Score Enter a new definition                                                        |                                           | Add Definition                           |  |  |  |  |
| Note: A definition score is optional.<br>Basic Program Attributes are typically defined by a s | score, whereas Results are typically not. |                                          |  |  |  |  |
|                                                                                                |                                           | Close                                    |  |  |  |  |

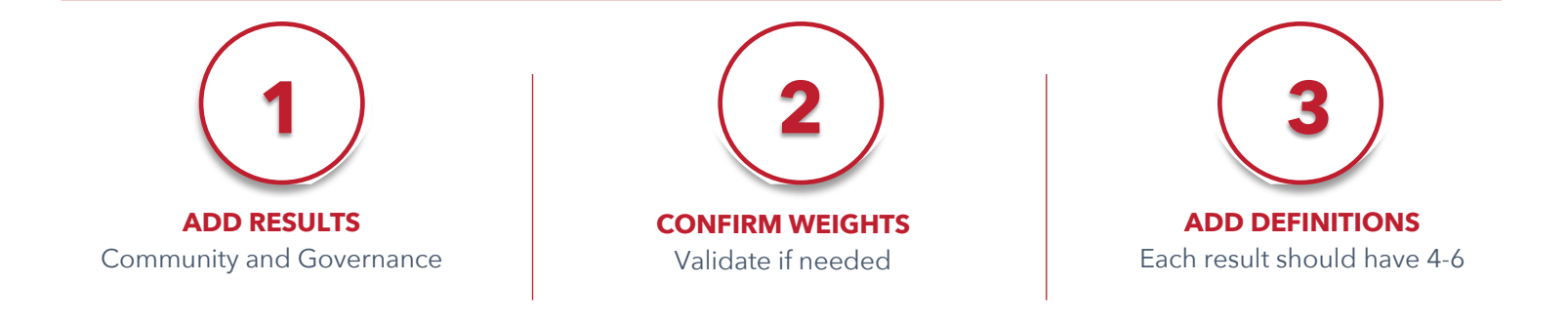

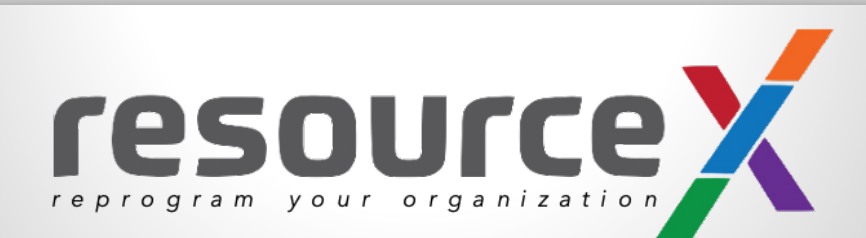